Graded Readers (電子ブック)のアクセス方法

1. MGU-VPN 利用申請

学外ネットワーク環境から契約データベースや電子ジャーナル・電子ブックを利用するための手 続きです。学生は申請不要です。

学生以外の方で MGU-VPN の利用申請をしていない方は、情報センターでお手続きください。

2. MGU-VPN の設定

OS ごとに設定方法が異なります。マニュアルをダウンロードしてご自身の OS にあわせて設定してください。Global Protect というアプリケーションをインストールします。

マニュアルの場所:ポートヘボン>ダウンロード>情報センター>MGU-VPN

明治学院大学の VPN サービスに接続すると、下記のようなウィンドウが現れます。 「DB・ジャーナル検索」をクリックすると、図書館のトップページに入ります。

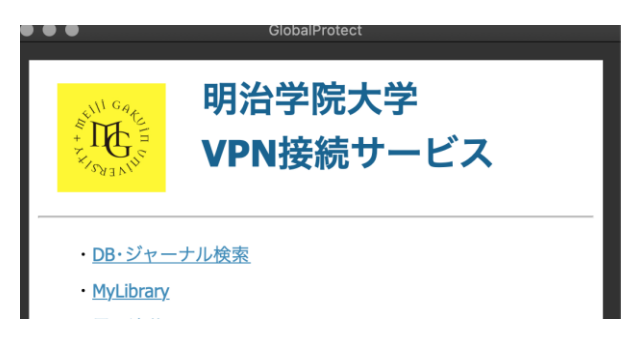

- 3. Graded Readers へのアクセス方法
  - 1. 図書館トップページの資料検索 または図書館メニュー>蔵書・情報検索>蔵書検索(OPAC) をクリックしてください。
  - 2. 検索ボックスに書名やキーワードを入力。

| 蔵書検索 明治学院大学の所蔵を検索します。 |             |  |  |  |  |
|-----------------------|-------------|--|--|--|--|
| <b>簡易検索</b> 詳細検索 分類検索 |             |  |  |  |  |
| the secret garden     | <b>Q</b> 検索 |  |  |  |  |
|                       |             |  |  |  |  |

ヒット件数が多い場合は絞込項目から「電子ブック」にチェックを入れて検索結果を絞りま す。

| 絞込項目                                                    |  |  |  |  |
|---------------------------------------------------------|--|--|--|--|
| 所蔵館<br>白金キャンパス (1)                                      |  |  |  |  |
| デー <b>夕種別</b><br>□ 全てのデータ種別<br>□ 図書 (27)<br>☑ 電子ブック (1) |  |  |  |  |
| 出版年<br>2000-2009 (1)                                    |  |  |  |  |

- 3. タイトルをクリック。
- 4. URL のボタンをクリックすると閲覧が可能になります。

| 1. | The <b>secret garden</b> / Frances Hodgson Burnett ; retold I<br>: electronic bk Oxford : Macmillan Heinemann ELT , 2008 ( <i>Macmillan</i><br>■ 電子ブック |                 |                 |
|----|----------------------------------------------------------------------------------------------------|-----------------|-----------------|
|    | URL                                                                                                    | 配架場所            | 巻 次             |
|    | URL                                                                                                    | 左のボタンから全文表示(EB) | : electronic bk |
|    |                                                                                                    |                 |                 |

途中でサインインを求められた場合、VPN 接続ができていない可能性があります。 設定をいまいちどご確認ください。

5. 同時にアクセスできる人数が限られているため、PDF でダウンロードして読んでください。「印刷/保存」というボタンから、ページ番号を指定して最大60 ページまでダウンロードできます。

下記のシリーズがオンラインで閲覧可能となっています。

OPAC で"macmillan readers"または"page turners"で検索してください。

ご自身のレベルにあう本をダウンロードして読んでみてください。

- Macmillan Readers : Pre-intermediate, Intermediate, Upper Intermediate
- Cengage Page Turners 50